## Linking Assignment to Discussion Board

This tutorial will demonstrate how to create a link to connect your assignment section to the Discussion Board. You can use this example to include forums from your Blackboard in each module.

1. Once inside your course, make sure Edit Mode (upper right corner) has been turned 'On'.

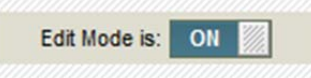

2. From your course menu on the left choose where you want to display the *Discussion Board* Link

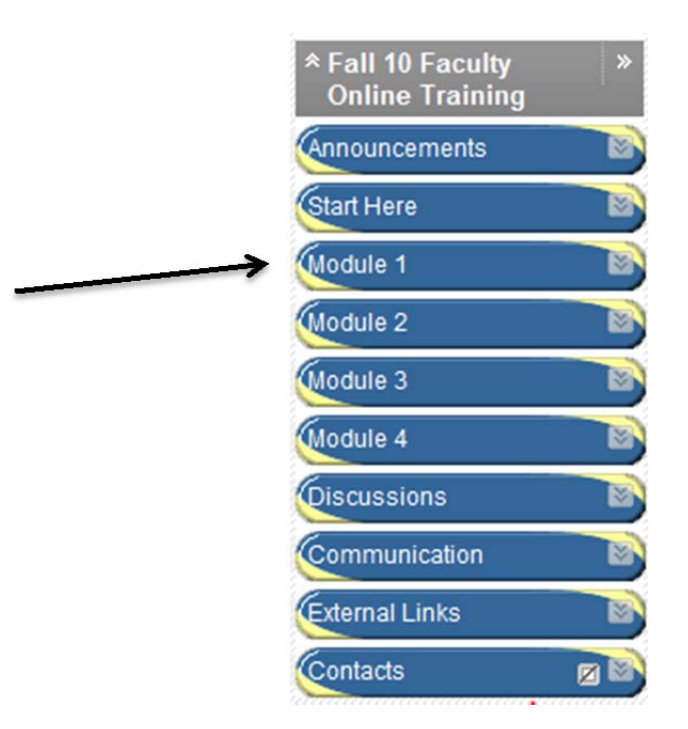

3. From the 'Add Interactive tool' dropdown, choose 'Discussion Board'

|               | Add Interactive Tool $~\gg~$ |
|---------------|------------------------------|
| $\rightarrow$ | > Discussion Board           |
|               | > Blog                       |
|               | > Journal                    |
|               | > Wiki                       |
|               | > Wimba Classroom            |

- 4. The next window will give you three options:
  - a. The first one gives you a link to the <u>all Forums</u> that you have on your *Discussion Board*;
  - b. the second one gives you the option <u>specify the Forum</u> that you would like the student to respond to;
  - c. in case you do not have the forum created yet, the third option allows you to <u>create the</u> <u>forum</u> that you would like the student to respond to.

|   | Link to the Discussion Board page, li<br>hidden as well. | nk to a specific Discussion Board forum, or create a new Discussion Board forum. Creating a link to a forum here and making it hidden will make the foru                                                              |
|---|----------------------------------------------------------|----------------------------------------------------------------------------------------------------|
| B | Select a Discussion Board Forum                          | n                                                                                                    |
|   | Select a Discussion Board Forum                          | Module 1 Discussion Board Module 2 Discussion Board Module 2 Discussion Board Module 4 Discussion Board Odds-n-ends Questions for the Facilitators Student Coffee House Syltabus Creation and Review Technical Issues |
|   | Create New Forum                                         | Create New Forum                                                                                                    |

Let's go through the second option, because it requires a few extra steps.

- **Step 1**: Select the option 'Select a Discussion Board Forum'.
- **Step 2**: Select the Forum that you created for that specific module.

| Select a Discussion | Select forum below             |   |
|---------------------|--------------------------------|---|
| Board Forum         | Module 1 Discussion Board      |   |
|                     | Module 2 Discussion Board      |   |
|                     | Module 3 Discussion Board      |   |
|                     | Module 4 Discussion Board      |   |
|                     | Odds-n-ends                    |   |
|                     | Questions for the Facilitators |   |
|                     | Student Coffee House           |   |
|                     | Syllabus Creation and Review   |   |
|                     | Technical Issues               | - |

5. After you choose your option you can select 'Next'

| 2. | Submit                                        |        |      |
|----|-----------------------------------------------|--------|------|
|    | Click Next to continue. Click Cancel to quit. |        |      |
|    |                                               | Cancel | Next |

6. A new window will open and it will name the link with the same name that you named your forum. Also you can change the color, and give any additional instruction for your students on how to complete this activity. We strongly recommend you to copy and paste the text that you have on your forum.

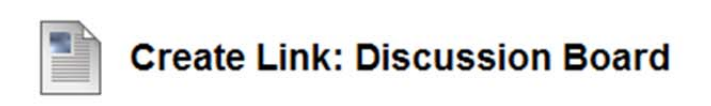

| Ind | licates a required field. |                                                    | Cancel Subn        |
|-----|---------------------------|----------------------------------------------------|--------------------|
| 1.  | Link Informat             | ion                                                |                    |
| •   | ★ Link Name               | Module 1 Discussion Board                          |                    |
|     | Color of Name             | Blue                                               |                    |
|     | Link                      | Discussion Board: Module 1 Discussion Board        |                    |
|     | Text                      |                                                    | Text Editor is: OF |
|     | We suggest you students.  | to repeat the question or topic that should be dis | scussed by your    |
|     |                           |                                                    |                    |
| 7   |                           |                                                    |                    |
|     |                           |                                                    |                    |

7. Make the link available to students or not, and set date and time restrictions if desire

| 2. | Options               |                                                                                                    |
|----|-----------------------|----------------------------------------------------------------------------------------------------|
|    | Available             | ● Yes ─ No                                                                                                    |
|    | Track Number of Views | Yes No                                                                                                    |
|    | Date Restrictions     | Display After                                                                                                    |
|    |                       | Display Until     Im     Im     Im     Im     Im     Im     Im     Im     Inter dates as mm/dd/yyyyy. Time may be entered in any increment. |
|    |                       |                                                                                                    |

8. Click Submit

| 3. | Submit |        |        |
|----|--------|--------|--------|
|    |        | Cancel | Submit |

9. The new link should be now added to the module that you been working on. It will probably be located on the bottom.

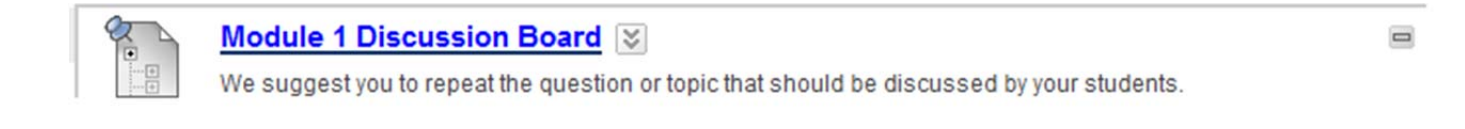